## Vejledning til tilmelding af Thisted Vand som afsender til e-Boks:

Via login på e-Boks

## Smartphone:

| 俞                | $\bigcirc$  | (+)             |                                                                          | (f)                        |
|------------------|-------------|-----------------|--------------------------------------------------------------------------|----------------------------|
| Hjem             | Indbakke    | Afsendere       | Plus                                                                     | Upload                     |
|                  |             | and Tell        | A 🗢 15.14<br>Afsendere                                                   | ⊛ थ 56 % ■<br>Tilmeldinger |
|                  |             | S               | ip for de fysiske breve og tilmeld<br>e, du vil modtage digital post fra |                            |
|                  |             |                 | Offentlige mynd                                                          | igheder                    |
| ala "Drivata vir | keensbeder" | Off             | <b>fentlige myndigheder</b><br>neld her                                  | >                          |
| eig Private vin  | ksomneder   |                 | Private virksom                                                          | heder                      |
|                  |             | Pri<br>Tiir     | vate virksomheder<br>neld her                                            | ><br>II @                  |
|                  |             | • III T<br>×    | ELIA                                                                     | • <b>3</b> 56 % •          |
|                  |             | Hv              | Tilmeid                                                                  |                            |
|                  |             | Ba              | nker og sparekasser                                                      | >                          |
|                  |             | Be              | nzin og olie                                                             | >                          |
|                  | yning"      | El 85           | og forsyning<br>afsendere                                                | >                          |
| elg "El og forsy |             | <b>Fa</b><br>20 | gforeninger og A-kasser<br>afsendere                                     | >                          |
|                  |             | <b>Fo</b>       | <b>rsikring</b><br>afsendere                                             | >                          |

Hvis det ikke er muligt at vælge "El og forsyning", er det iflg. vejledning fra e-Boks nødvendigt at af-installere sin app og hente den på ny. Herved sker der INGEN ændring af det man har opbevaret i e-Boks, det er udelukkende en versions ændring.

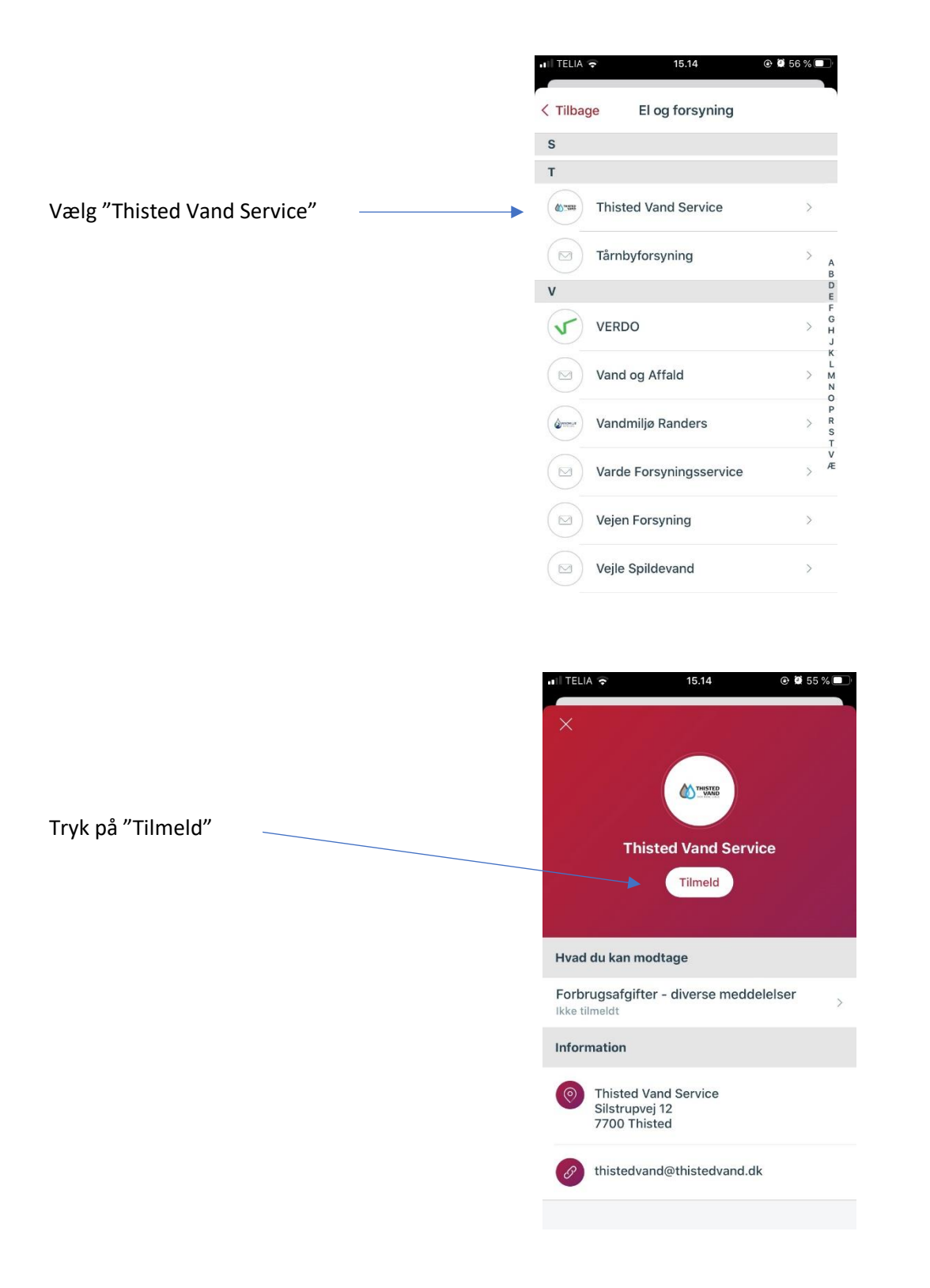

Nu er tilmelding sket, og du kan logge ud igen.